# Opties instellen tussen CUCM en CUBE

# Inhoud

Inleiding Voorwaarden Vereisten Gebruikte componenten Achtergrondinformatie Configureren Verifiëren Problemen oplossen

# Inleiding

Dit document beschrijft hoe u opties voor functies kunt instellen tussen Cisco Unified Communications Manager (CUCM) en Cisco Unified Border Element (CUBE).

Bijgedragen door Luis J. Esquivel Blanco, Cisco TAC Engineer.

# Voorwaarden

#### Vereisten

Cisco raadt kennis van de volgende onderwerpen aan:

- Cisco Call Manager-beheer
- Cisco Unified Border Element of Gateway-beheer
- Session Initiation Protocol (SIP)

#### Gebruikte componenten

- Cisco geïntegreerde services router (ISR 4351/K9)
- Cisco Unified Communications Manager versie 12.0
- Cisco Unified IP-telefoon

De informatie in dit document is gebaseerd op de apparaten in een specifieke laboratoriumomgeving. Alle apparaten die in dit document worden beschreven, hadden een opgeschoonde (standaard)configuratie. Als uw netwerk levend is, zorg er dan voor dat u de mogelijke impact van om het even welke opdracht begrijpt.

## Achtergrondinformatie

Het is belangrijk om te bekijken hoe CUCM een oproep uit een SIP Trunk zoals hieronder getoond uitbreidt:

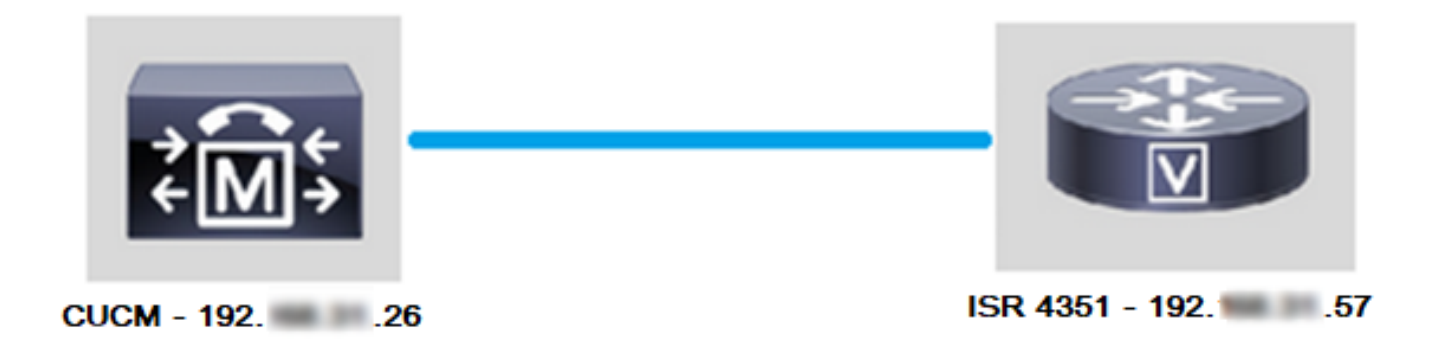

Voor CUCM om een oproep uit een SIP-stam uit te breiden, gaat het om het instellen van een TCP-handdruk (Transmission Control Protocol) met 3 richtingen met het IP-adres dat in de pagina Trunk-configuratie is gespecificeerd zoals in de afbeelding:

| - | -SIP Information              |  |  |  |  |  |  |  |  |
|---|-------------------------------|--|--|--|--|--|--|--|--|
|   | Destination                   |  |  |  |  |  |  |  |  |
|   | Destination                   |  |  |  |  |  |  |  |  |
|   | Destination Address is an SRV |  |  |  |  |  |  |  |  |
|   | Destination Address           |  |  |  |  |  |  |  |  |
|   | 1* 19257                      |  |  |  |  |  |  |  |  |

TCP 3-manier handshake in wireshark ziet er zo uit als in de afbeelding:

| Source | Destination | Protocol | Length Info                                                      |
|--------|-------------|----------|------------------------------------------------------------------|
| 19226  | 19257       | TCP      | 74 38672 → 5060 [SYN] Seq=0 Win=14600 Len=0 MSS=1460 SACK_PERM=1 |
| 19257  | 19226       | TCP      | 60 5060 → 38672 [SYN, ACK] Seq=0 Ack=1 Win=4128 Len=0 MSS=1460   |
| 19226  | 19257       | TCP      | 54 38672 → 5060 [ACK] Seq=1 Ack=1 Win=14600 Len=0                |
| 19226  | 19257       | SIP      | 1271 Request: INVITE sip:5123@192                                |

Dit gebeurt per oproep, per knooppunt; Dus CUCM wordt gedwongen om op een timeout in het Synchronize (SYN) bericht of een fout van de SIP service te wachten voordat het een alternatieve stam of GW (Gateway) probeert.

Om dit probleem op te lossen, schakelt u Opties in om te pingelen en proactief de status van uw SIP-stammen te controleren.

Wanneer u Opties kunt inschakelen Ping op uw SIP stam, voegt u ook SIP Trunk Status en uptime statistieken toe waar het mogelijk is om de staat van elke SIP boomstam en probleemoplossing te controleren wanneer een boomstam omlaag gaat. Deze statistieken worden gezien op de pagina van de Configuratie van de SIP boomstam.

## Configureren

Stap 1. Ping van SIP-opties in de configuratie van SIP-profiel inschakelen:

• Navigeren in naar Cisco Unified CM Management > Apparaat > Apparaatinstellingen > SIP Profile zoals in de afbeelding te zien is:

| ions     |     |         |             |   |              |      |                                |            |      |      |   |         |
|----------|-----|---------|-------------|---|--------------|------|--------------------------------|------------|------|------|---|---------|
| atures 🔻 | Dev | vice 🔻  | Application | • | User Managen | nent | <ul> <li>Bulk Admir</li> </ul> | nistration | •    | Help | • |         |
|          |     | CTI Rou | ite Point   |   |              |      |                                |            |      |      |   |         |
|          |     | Gateke  | eper        |   |              |      |                                |            |      |      |   |         |
|          |     | Gatewa  | ay          |   |              |      |                                |            |      |      |   |         |
|          |     | Phone   |             |   |              | ⊢    |                                |            |      |      |   |         |
|          |     | Trunk   |             |   |              |      |                                |            | _    |      |   |         |
| ins with |     | Remote  | Destination |   |              | h    | Clear Filter                   | 4          | -    |      |   |         |
|          |     | Device  | Settings    |   | •            |      | Device Defaul                  | ts         |      |      |   |         |
|          |     |         |             |   |              |      | Firmware Loa                   | d Informa  | tion |      |   | ir sear |
|          |     |         |             |   |              |      | Default Device                 | e Profile  |      |      |   |         |
|          |     |         |             |   |              |      | Device Profile                 |            |      |      |   |         |
|          |     |         |             |   |              |      | Phone Button                   | Template   |      |      |   |         |
|          |     |         |             |   |              |      | Softkey Templ                  | ate        |      |      |   |         |
|          |     |         |             |   |              |      | Phone Service                  | es         |      |      |   |         |
|          |     |         |             |   |              |      | SIP Profile                    | 1          |      |      |   |         |
|          |     |         |             |   |              |      | Common Devi                    | ce Config  | urat | ion  |   |         |
|          |     |         |             |   |              |      |                                | 0.0        |      |      |   |         |

• Klik op Zoeken en beslissen als u een nieuw SIP-profiel wilt maken, een SIP-profiel bewerken dat al bestaat, of een kopie van een SIP-profiel maken. Maak bijvoorbeeld een kopie van het standaard SIP-profiel zoals in de afbeeldingen:

| SIP Profile Configuration                      |                                                  |  |  |  |  |  |  |
|------------------------------------------------|--------------------------------------------------|--|--|--|--|--|--|
| 🗋 Copy 🎦 Reset 🧷 Apply Config 🕂 Add New        |                                                  |  |  |  |  |  |  |
| _ Status                                       |                                                  |  |  |  |  |  |  |
| i Status: Ready                                | i Status: Ready                                  |  |  |  |  |  |  |
| (i) All SIP devices using this profile must be | e restarted before any changes will take affect. |  |  |  |  |  |  |
| - SIP Profile Information                      |                                                  |  |  |  |  |  |  |
| SIT FIOTICE INFORMATION                        |                                                  |  |  |  |  |  |  |
| Name* Standard SIP Profile                     |                                                  |  |  |  |  |  |  |
| Description Default SIP Profile                |                                                  |  |  |  |  |  |  |
| Default MTP Telephony Event Payload Type*      | 101                                              |  |  |  |  |  |  |

• Geef het nieuwe SIP-profiel een andere naam en schakelt opties in zoals in de afbeelding:

| SIP Profile Configuration                                                                 |             |                     |                                       |  |  |  |
|-------------------------------------------------------------------------------------------|-------------|---------------------|---------------------------------------|--|--|--|
| Save                                                                                      |             |                     |                                       |  |  |  |
| Status                                                                                    |             |                     |                                       |  |  |  |
| (i) Status: Ready                                                                         |             |                     |                                       |  |  |  |
| All SIP devices using this profile must be restarted before any changes will take affect. |             |                     |                                       |  |  |  |
| ┌ SIP Profile Information                                                                 |             |                     |                                       |  |  |  |
| Name*                                                                                     | Options Pin | g SIP Profile       |                                       |  |  |  |
| Description                                                                               | Default SIF | Profile             |                                       |  |  |  |
| Default MTP Telephony Event Payload Type*                                                 | 101         |                     |                                       |  |  |  |
| Early Offer for G.Clear Calls*                                                            | Disabled    |                     | ~                                     |  |  |  |
| User-Agent and Server header information*                                                 | Send Unifie | ed CM Version Inf   | ormation as User-Agen' 🗸              |  |  |  |
| Version in User Agent and Server Header*                                                  | Major And   | Minor               | ~                                     |  |  |  |
| Dial String Interpretation*                                                               | Phone num   | nber consists of ch | maracters 0-9, *, #, and $\checkmark$ |  |  |  |
| Confidential Access Level Headers*                                                        | Disabled    |                     | ~                                     |  |  |  |
|                                                                                           |             |                     |                                       |  |  |  |
| SIP OPTIONS Ping                                                                          |             |                     |                                       |  |  |  |
| Ping Interval for In-service and Partially In-service Trunks (seconds)* 60                |             |                     |                                       |  |  |  |
| Ping Interval for Out-of-service Trunks (seconds)*                                        |             | 120                 |                                       |  |  |  |
| Ping Retry Timer (milliseconds)*                                                          |             | 500                 |                                       |  |  |  |

Stap 2. Voeg het SIP-profiel toe aan de betrokken SIP-stam en klik op Opslaan:

Ping Retry Count\*

Opmerking: Houd in gedachten dat deze stam eerder is geconfigureerd. Als u hulp nodig hebt bij het configureren van een SIP stam, bezoek de link: <u>Systeemconfiguratie</u>

6

• Navigeer naar Apparaat >> Trunk en kies de stam die u wilt bewerken zoals in de afbeelding wordt weergegeven:

| Cisco Unified CM Administration       |                        |                 |            |         |                |         |       |  |
|---------------------------------------|------------------------|-----------------|------------|---------|----------------|---------|-------|--|
| For Cisco Unified Communica           | tions Solutions        |                 |            |         |                |         |       |  |
| Call Routing 👻 Media Resources 👻      | Advanced Features 👻    | Dev             | vice 🔻     | Appli   | cation 🔻 User  | Managem | ent 🔻 |  |
| le Configuration                      |                        | CTI Route Point |            |         |                |         |       |  |
|                                       |                        |                 | Gatekeeper |         |                |         |       |  |
| Kese                                  | t 🖉 Apply Config D     |                 | Gatew      | ay      |                |         |       |  |
|                                       |                        |                 | Phone      |         |                |         |       |  |
|                                       |                        |                 | Trunk      |         |                |         |       |  |
| successful                            |                        |                 | Remot      | e Desti | nation         |         |       |  |
| IP devices using this profile must be | e restarted before any |                 | Device     | Settin  | 06             |         |       |  |
|                                       |                        |                 | Device     | Settin  | ys             | ,       |       |  |
| ile Information                       |                        |                 |            |         |                |         |       |  |
|                                       | Options Ping SIP Pro   | file            |            |         |                |         |       |  |
| nc                                    | Default SIP Profile    |                 |            |         |                |         |       |  |
| TP Telephony Event Payload Type*      | 101                    |                 |            |         |                |         |       |  |
| er for G.Clear Calls*                 | Disabled               |                 |            |         |                |         |       |  |
| nt and Server header information*     | Send Unified CM Ver    |                 |            |         |                |         |       |  |
| User Agent and Server Header*         | Major And Minor        |                 |            |         | do occi rigon  |         |       |  |
| g Interpretation*                     | Phone number consi     | sts c           | of chara   | acters  | 0-9, *, #, and |         |       |  |
|                                       |                        |                 |            |         |                |         |       |  |
| Find and List Trunks                  |                        |                 |            |         |                |         |       |  |
| Add New Elect All                     | Clear All 🙀 Delete S   | elect           | ted P      | Res     | set Selected   |         |       |  |
| ⊂ Status                              |                        |                 |            |         |                |         |       |  |
| 1 records found                       |                        |                 |            |         |                |         |       |  |
| Trunks (1 - 1 of 1)                   |                        |                 |            |         |                |         |       |  |
| Find Trunks where Device Name         | ✓ begins               | with            |            | TAC     |                |         | Find  |  |

 Name
 Description
 Calling Search Space

 Image: Tac-sip-Trunk
 TAC Sip Trunk

• Merk op dat de status, reden en duur zijn ingesteld op N/A.

• Kies het juiste SIP-profiel en klik op Opslaan

|    | - SIP Information                        |                              |                          |                  |        |               |          |  |
|----|------------------------------------------|------------------------------|--------------------------|------------------|--------|---------------|----------|--|
| I  |                                          |                              |                          |                  |        |               |          |  |
| I  | Destination                              |                              |                          |                  |        |               |          |  |
| I  | Destination Address is an SRV            |                              |                          |                  |        |               |          |  |
| I  | Destination Ad                           | dress                        | Destination Address IPv6 | Destination Port | Status | Status Reason | Duration |  |
| I  | 1* 192 .57                               |                              |                          | \$060            | N/A    | N/A           | N/A      |  |
| I  |                                          |                              |                          |                  |        |               |          |  |
| I  | MTP Preferred Originating Codec*         | 711ulaw                      | v .                      |                  |        |               |          |  |
| I  | BLF Presence Group*                      | Standard Presence group      | ~                        |                  |        |               |          |  |
| I  | SIP Trunk Security Profile*              | Non Secure SIP Trunk Profile | ~                        |                  |        |               |          |  |
| I  | Rerouting Calling Search Space           | < None >                     | ~                        |                  |        |               |          |  |
| I  | Out-Of-Dialog Refer Calling Search Space | < None >                     | ~                        |                  |        |               |          |  |
| I  | SUBSCRIBE Calling Search Space           | < None >                     | ~                        |                  |        |               |          |  |
| I  | SIP Profile*                             | Options Ping SIP Profile     | View Details             |                  |        |               |          |  |
| 1  | DTMF Signaling Method*                   | No Preference                | ~                        |                  |        |               |          |  |
| I. |                                          |                              |                          |                  |        |               |          |  |

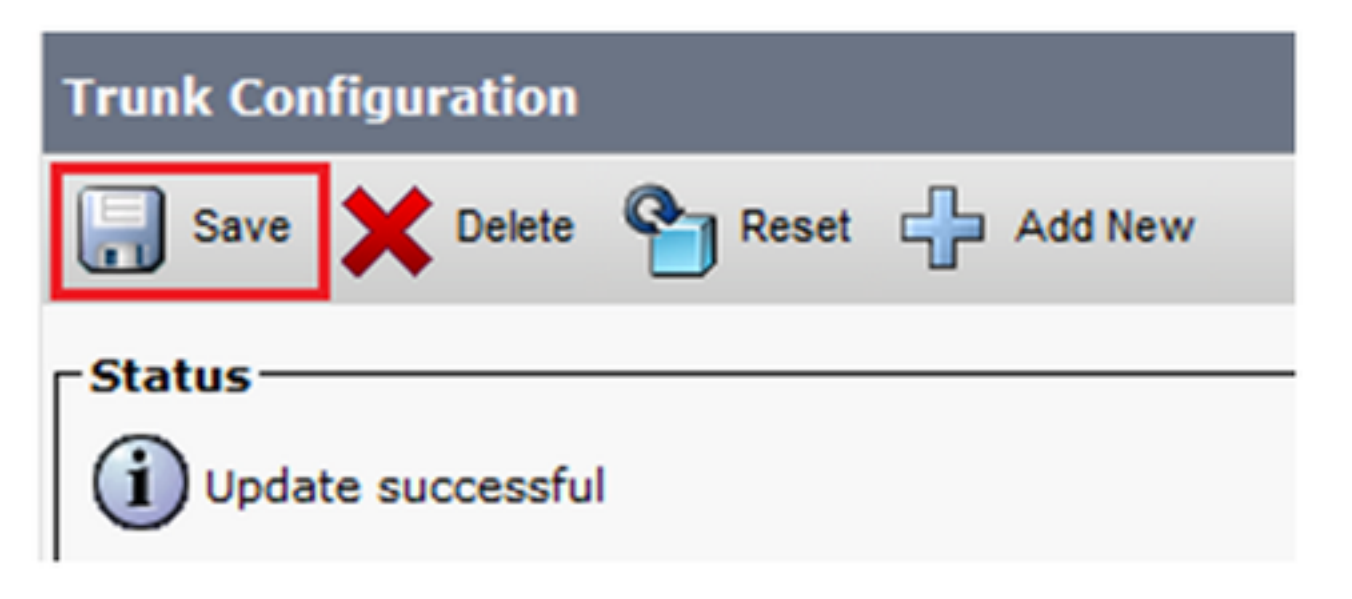

• Op dit punt moet CUCM de status van de SIP-stam kunnen bewaken zoals in de afbeelding:

| Trunks (1-10/1)               |                                                                                 |                              |                      |                        |               |             |               |          |                         |                                  |            |                                                          |
|-------------------------------|---------------------------------------------------------------------------------|------------------------------|----------------------|------------------------|---------------|-------------|---------------|----------|-------------------------|----------------------------------|------------|----------------------------------------------------------|
| Find Trunks where Device Name | ind Trunks where Device Name v begins with tac Find Clear Filter 2 Clear Filter |                              |                      |                        |               |             |               |          |                         |                                  |            |                                                          |
|                               | Name *<br>TAC-SIP-Trunk                                                         | Description<br>TAC SIP Trunk | Calling Search Space | Device Pool<br>Default | Route Pattern | Partition   | Route Group   | Priority | Trunk Type<br>SIP Trunk | SIP Trunk Status<br>Full Service | Time In Fu | SIP Trunk Duration<br>Il Service: 0 day 0 hour 2 minutes |
| -SIP Information              |                                                                                 |                              |                      |                        |               |             |               |          |                         |                                  |            |                                                          |
| Destination                   | Destination                                                                     |                              |                      |                        |               |             |               |          |                         |                                  |            |                                                          |
| 1* 192. 57                    | nation Address                                                                  |                              | Destinatio           | on Address IP          | /6            | Des<br>5060 | tination Port |          | Status<br>up            | Status                           | Reason     | Duration<br>Time Up: 0 day 0 hour 4 minutes              |
|                               |                                                                                 |                              |                      |                        |               |             |               |          |                         |                                  |            |                                                          |

Stap 3. (Optioneel) Schakel SIP-**opties in** op het einde van de SIP-trunk. In dat geval: 192.X.X.57 (ISR 4351)

• Navigeer naar het ISR Cisco Unified Border Element of Gateway en bevestig welke dial-peers u aan de Ping Opties zoals in het beeld wilt toevoegen:

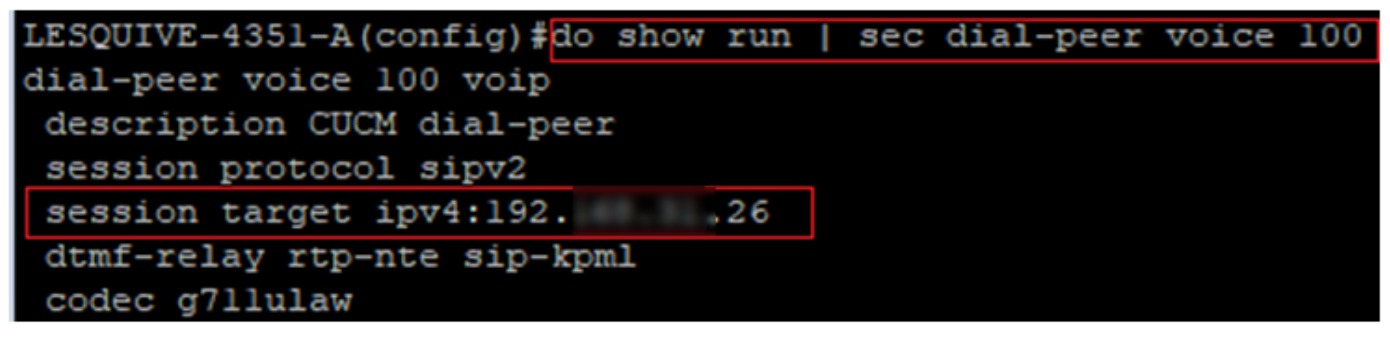

• Ping opties met de opdracht toevoegen: SIP-opties op spraakklasse zoals in de afbeelding:

```
LESQUIVE-4351-A(config) #do show run | sec dial-peer voice 100
dial-peer voice 100 voip
description CUCM dial-peer
session protocol sipv2
session target ipv4:192. .26
dtmf-relay rtp-nte sip-kpml
codec g711ulaw
LESQUIVE-4351-A(config) #dial-peer voice 100
LESQUIVE-4351-A(config-dial-peer) #voice-class sip options-keepalive
```

### Verifiëren

Gebruik dit gedeelte om te bevestigen dat de berichten van Opties correct worden uitgewisseld.

Opmerking: Als u wilt begrijpen hoe u een pakketvastlegging op de poort van CUCM eth0 moet uitvoeren, volgt u de instructies in deze link: <u>Packet Capture op CUCM-</u> toepassingsmodel

 Merk op dat de TCP 3-manier handdruk slechts eenmaal wordt uitgevoerd, wanneer de romp opnieuw opgestart is en daarna alleen OPTIONS berichten worden verzonden van CUCM naar ISR, waar een 200 OK als reactie wordt verwacht. Deze berichten worden standaard elke 60 seconden uitgewisseld.

| Source | Destination | Protocol | Length | Info                                                |
|--------|-------------|----------|--------|-----------------------------------------------------|
| 19226  | 192         | TCP      | 74     | 46535 → 5060 [SYN] Seq=0 Win=14600 Len=0 MSS=1460 5 |
| 19257  | 192         | TCP      | 60     | 5060 → 46535 [SYN, ACK] Seq=0 Ack=1 Win=4128 Len=0  |
| 19226  | 19257       | TCP      | 54     | 46535 → 5060 [ACK] Seq=1 Ack=1 Win=14600 Len=0      |
| 19226  | 192         | SIP      | 451    | Request: OPTIONS sip:192. 57:5060                   |
| 19257  | 192         | TCP      | 60     | 5060 → 46535 [ACK] Seq=1 Ack=398 Win=3731 Len=0     |
| 192    | 192         | SIP/SDP  | 1014   | Status: 200 OK                                      |

• Merk op dat de opties alleen vanaf 192.X.26 (CUCM) naar 192.X.57 (ISR) worden verzonden omdat alleen CUCM is ingesteld voor het bewaken van de status van de romp:

| Time  |           | Source | Destination | Protocol | Length | Info                              |
|-------|-----------|--------|-------------|----------|--------|-----------------------------------|
| 13:37 | 46.029581 | 19226  | 192         | SIP      | 451    | Request: OPTIONS sip:192. 57:5060 |
| 13:37 | 46.031672 | 19257  | 192         | SIP/SDP  | 1014   | Status: 200 OK                    |
| 13:38 | 47.552245 | 19226  | 192         | SIP      | 451    | Request: OPTIONS sip:192. 57:5060 |
| 13:38 | 47.554691 | 19257  | 192         | SIP/SDP  | 513    | Status: 200 OK                    |
| 13:39 | 48.895232 | 19226  | 192         | SIP      | 452    | Request: OPTIONS sip:192. 57:5060 |
| 13:39 | 48.897399 | 19257  | 192         | SIP/SDP  | 1014   | Status: 200 OK                    |
| 13:40 | 50.418479 | 19226  | 19257       | SIP      | 451    | Request: OPTIONS sip:192. 57:5060 |
| 13:40 | 50.420957 | 19257  | 192         | SIP/SDP  | 1014   | Status: 200 OK                    |
| 13:41 | 51.014881 | 19226  | 192         | SIP      | 451    | Request: OPTIONS sip:192. 57:5060 |
| 13:41 | 51.017117 | 19257  | 192         | SIP/SDP  | 1013   | Status: 200 OK                    |
| 13:42 | 52.389610 | 19226  | 19257       | SIP      | 451    | Request: OPTIONS sip:192. 57:5060 |

 Wanneer een oproep wordt gedaan, weet CUCM al dat de kofferbak in een operationele status verkeert en stuurt hij meteen een uitnodiging:

| 192. | 57 | 192 26   | SIP/SDP | 1013 Status: 200 OK                   |
|------|----|----------|---------|---------------------------------------|
| 192. | 26 | 19257    | SIP     | 451 Request: OPTIONS sip:192. 57:5060 |
| 192. | 57 | 192 26   | SIP/SDP | 1013 Status: 200 OK                   |
| 192. | 26 | 192. ,57 | SIP     | 1271 Request: INVITE sip:5123@192     |

• Als u stap 3 (optionele configuratie op CUBE) hebt gedaan, ziet u Opties berichten die op

beide manieren worden verzonden:

| 192 | 26 | SIP     | 440 Request: OPTIONS sip:192 .26:5060 |
|-----|----|---------|---------------------------------------|
| 192 |    | SIP     | 449 Status: 200 OK                    |
| 192 |    | SIP     | 452 Request: OPTIONS sip:192          |
| 192 |    | SIP/SDP | 1014 Status: 200 OK                   |

### Problemen oplossen

- Als u opties voor probleemoplossing in CUCM wilt selecteren, hebt u het volgende nodig:
  - De beste optie om te beginnen is met een Packet Captures van CUCM Eth0 poort, meer details: <u>Packet Capture on CUCM Appliance Model</u>
     Open de opname met software van 3 partijen, draadloos WAN en filter met SIP
  - U kunt ook gedetailleerde sporen van Cisco CallManager controleren, deze met RTMT downloaden, hier stappen vinden: <u>Hoe u Traces voor CUCM 9.x of later verzamelt</u>
  - Controleer de REason-codes SIPTrunkOS in deze link: <u>systeemfoutmelding</u>
     Local=1 (verzoek timeout)
    - Local=2 (Local SIP stack kan geen socket verbinding met de externe peer maken)
    - Local=3 (DNS-zoekopdracht mislukt)
- Voor problemen oplossen met opties in ISR4351 hebt u het volgende nodig:
  - Debug van csip-berichten
  - Debug ccapi inout
  - Packet Capture van interface die naar CUCM wijst